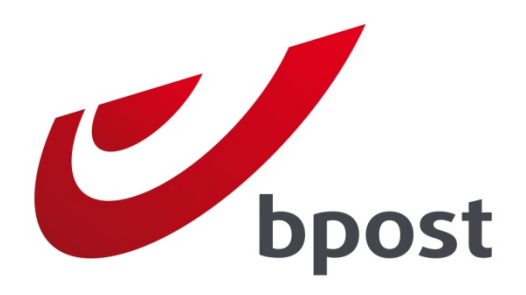

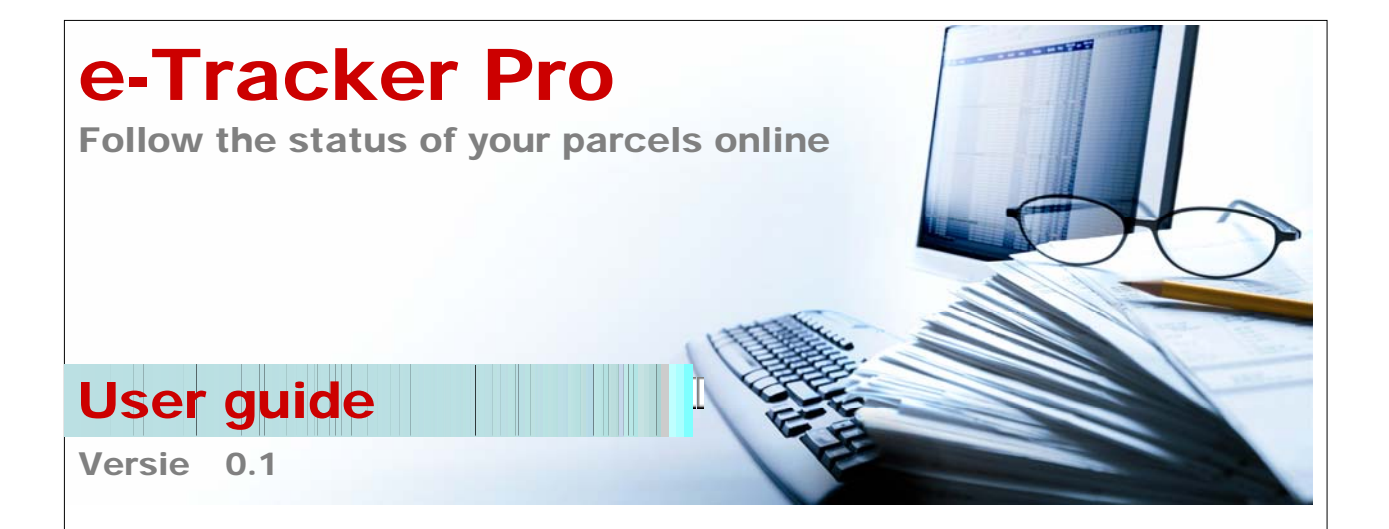

# Contents

| roduction                                         | Introdu |
|---------------------------------------------------|---------|
| gging on to e-Tracker Pro                         | Loggin  |
| w to use e-Tracker Pro5                           | How to  |
| he horizontal menu                                | The h   |
| .1 The vertical menu                              | 1.1     |
| .2 Changing your password                         | 1.2     |
| .3 Using e-Tracker Pro – Selecting search filters | 1.3     |
| .4 Using e-Tracker Pro – Search results10         | 1.4     |
| .5 Using e-Tracker Pro – Parcel details           | 1.5     |
| .6 Exiting e-Tracker Pro14                        | 1.6     |
| estions or comments?15                            | Questio |

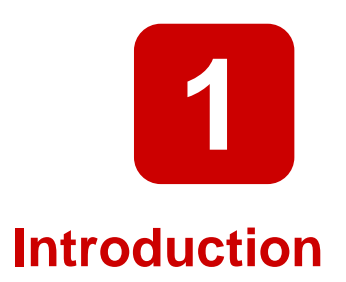

e-Tracker Pro is a simple application that enables bpost contract customers to track their parcels.

It includes a number of search and filter options, which are explained in this short guide.

Note: e-Tracker Pro is for bpost customers only. Recipients who want to track their parcel can do so at <u>www.bpost.be/track</u>.

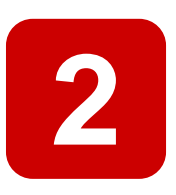

# Logging on to e-Tracker Pro

- 1. Go to the bpost website at <u>www.bpost.be</u>.
- 2. Click "Logon" at top right.

| 6 bpost rancomercer windows internet explorer           |                                                                                  |                                                                                                    |                      |
|---------------------------------------------------------|----------------------------------------------------------------------------------|----------------------------------------------------------------------------------------------------|----------------------|
| C V https://www.bpost.be/site/nl/residential/index.html |                                                                                  | 👻 😽 🗙 🚼 Google                                                                                                    | + م                  |
| 👷 Favorites   🙀                                         |                                                                                  |                                                                                                    |                      |
| 💕 bpost - Particulieren                                 |                                                                                  | m ▼ S ▼ □ ⊕ ▼ Page ▼ Safety ▼                                                                                                    | T <u>o</u> ols ▼ 🕢 × |
| bpost                                                   | 2                                                                                | Logon C ntact Help NL FR DE                                                                                                    | Î                    |
| Particulieren Zelfstandigen & Vrije beroepen Bedr       | rijven bpost groep                                                               | e Shop                                                                                                    |                      |
| Brieven & kaarten Pakketten Postzegels                  | Financiële diensten Mobiele telefonie Partners & diensten                        | Tarieven Klantendienst                                                                                                    |                      |
| Belge Belger<br>Belge Belger                            | <b>Kerstzegel</b><br>Deze Kerst maken miljoenen kaartjes<br>miljoenen gelukkigen | Zoek bpost in uw buurt<br>Waar bent u nu?<br>straat nr<br>postcode<br>> Zoeken op postcode / gemeente<br>> Openingsure welkooppunten<br>> 4 soorten velkooppunten | E                    |
| INTERNATIONAL I                                         | Meer info 🜔                                                                      |                                                                                                    |                      |

- 3. Enter your username and password on the next page
- 4. Click "Logon"

|                                                                                                    | Klantendienst   Hulp (1000)                                        | FR 🔤 DE EN Klantendien                                                                                                    |
|----------------------------------------------------------------------------------------------------|--------------------------------------------------------------------|----------------------------------------------------------------------------------------------------|
| <text><text><text><text><text><text><text><text><text><text><text><text><text></text></text></text></text></text></text></text></text></text></text></text></text></text> | Aanmelden stoepassingen<br>Gebruikersnaam<br>Paswoord<br>Aanmelden | Reconsequence and the scattering of the scattering of the sca |

Your e-Tracker Pro username and password will be emailed to you by our services or by your account manager. If you lose your username and password call our services on 02 251 24 24.

Note: you should change your password the first time you log on.

Your personal home page is displayed, showing icons representing the various bpost applications. The available options depend on the type of contract you have signed. You can access the applications that are not greyed out.

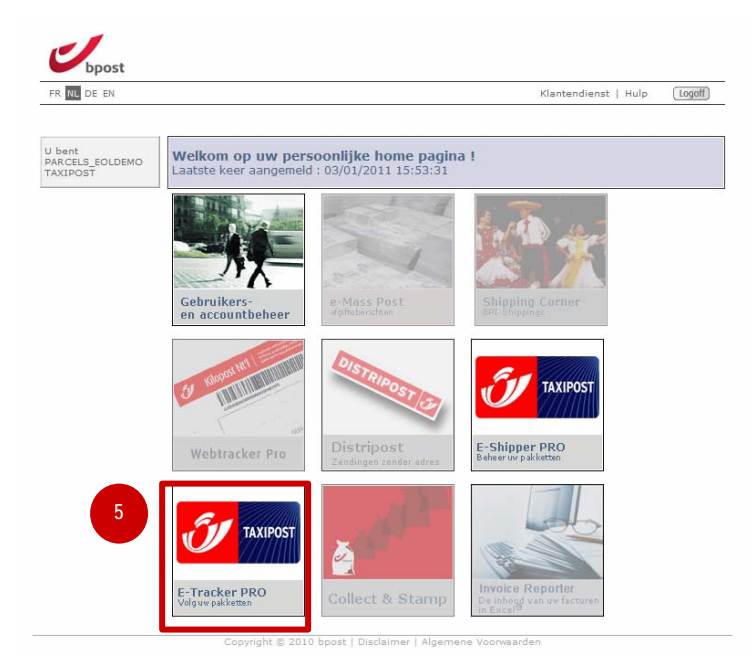

5. Click e-Tracker Pro to open.

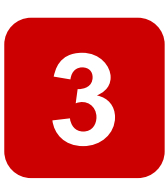

# How to use e-Tracker Pro

When you open e-Tracker Pro the following page is displayed. There are two menus.

| bpost                                  |                            |                                                    |               | Horizontaal m |
|----------------------------------------|----------------------------|----------------------------------------------------|---------------|---------------|
| FR NL DE EN                            |                            |                                                    | Klantendienst | Hulp (Logoff  |
| U bent<br>PARCELS EOLDEMO              | Zoeken naar een zeno       | ling                                               |               |               |
| TAXIPOST<br>Home<br>Wijziq passwoord   | Geef account id(s) in      | 999201 ▲<br>999010<br>999009<br>999200<br>999008 ▼ |               |               |
| <u>Verlaat E-Tracker</u><br><u>Pro</u> | □ Geef barcode(s) in       |                                                    | *             |               |
| ertikaal menu                          | 🗖 Geef klant referentie    | in                                                 |               |               |
|                                        | 🗖 Periode: van             |                                                    | (dd/mm/yyyy)  |               |
|                                        | tot en met                 |                                                    | (dd/mm/yyyy)  |               |
|                                        | $\square$ Geef postcode in |                                                    |               |               |
|                                        | $\Box$ Geef het product in | ERS International Outbound 💌                       |               |               |
|                                        | $\Box$ Geef de status in   | * Uitgereikt                                       |               |               |
|                                        | 🗖 Geef land in             | België                                             | -             |               |
|                                        |                            |                                                    |               | Zoek          |
|                                        |                            |                                                    |               | 208           |

Copyright © 2010 bpost | Disclaimer | Algemene Voorwaarden

# The horizontal menu

What you can do in the horizontal menu:

- 1. Change the language. Four languages are available: French, Dutch, German and English.
- 2. Go to the customer service contact page.
- 3. Go to the e-Tracker Pro help page.
- 4. Log off to exit e-Tracker Pro in a secure way.

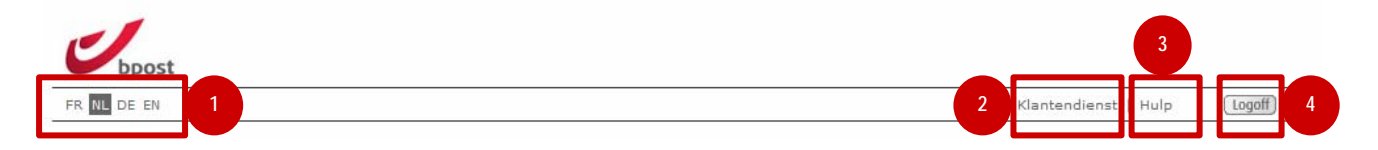

### 1.1 The vertical menu

What you can do in the vertical menu:

- 1. Return to your personal home page with the application icons.
- 2. Change your password for all site applications.
- 3. Exit e-Tracker Pro.

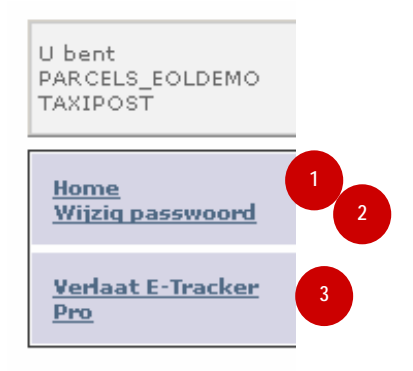

## 1.2 Changing your password

A single password gives you access to all your bpost applications on the site. If you change your password in e-Tracker Pro the password for the other applications is also changed at the same time.

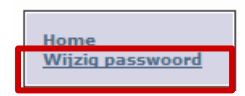

To change the password, click "Change password" in the vertical menu.

To change your password fill out the following fields:

- 1. Current password
- 2. New password (this must contain at least 7 characters)
- **3.** Confirm password (enter your new password again)

### 4. Click "Change".

| DE EN                                                                                      | Klantendienst   Hulp                                                                            |
|--------------------------------------------------------------------------------------------|-------------------------------------------------------------------------------------------------|
| Gelieve de<br>veiden rechts<br>in te vullen om<br>een nieuw pas-<br>woord aan te<br>maken. | Wijzig paswoord<br>Huidig paswoord<br>1<br>Nieuw paswoord<br>Bevestig Paswoord<br>3<br>Wiizig 4 |

| R NL DE EN                             |                            |                                                | Klantendienst   Hulp | Logoff |
|----------------------------------------|----------------------------|------------------------------------------------|----------------------|--------|
| bant                                   | Zoeken naar een zend       | ling                                           |                      |        |
| INTELS_EOLDEMO<br>XIPOST               | Geef account id(s) in      | 999201<br>999010<br>999009<br>999200<br>999908 |                      |        |
| <u>Verlaat E-Tracker</u><br><u>Pro</u> | Geef barcode(s) in         |                                                | 2                    |        |
|                                        | 🔲 Geef klant referentie    | in                                             | 3                    |        |
|                                        | 🗖 Periode: van             |                                                | (dd/mm/yyyy)         |        |
|                                        | tot en met                 |                                                | 🛾 (dd/mm/yyyy)       |        |
|                                        | $\Box$ Geef postcode in    |                                                | 5                    |        |
|                                        | $\Box$ Geef het product in | ERS International Outbound 🗾 🤞                 |                      |        |
|                                        | $\Box$ Geef de status in   | * Uitgereikt                                   | 7                    |        |
|                                        | 🗖 Geef land in             | België                                         |                      |        |
|                                        |                            |                                                |                      | Zoeken |

# 1.3 Using e-Tracker Pro – Selecting search filters

Copyright © 2010 bpost | Disclaimer | Algemene Voorwaarden

**Note**: To use a filter you have to check the box corresponding to that filter. If you do not do this the filter will not be activated during a search.

#### 1. Enter account ID(s)

This field lists all account IDs you have access to. Simply select the account ID you wish to use. If you wish to use more than one account ID, click the IDs in question while holding down the CTRL (cmd) key.

#### **2**. Enter barcode(s)

You can enter one or more barcodes here. Each new barcode should be entered on a separate line.

#### 3. Enter customer reference

You can enter any reference you print on the parcel label here.

#### 4. Period from... up to and including

You can enter a period within which you wish to track your parcels. You can do so manually (the format is dd/mm/yyy) or click the calendar to select the right dates.

Remark:

- The "from" date must be earlier or equal to the "up to and including" date.
- You must enter both dates.
- If the period exceeds five business days a message to this effect will be displayed when you click "Search". That is because the search will take more time.

#### 5. Enter postal code

All postcodes must comprise four digits.

#### 6. Select product

Contact your account manager for more information about products.

#### 7. Select status

You can select the status from the dropdown menu.

#### 8. Enter country

You can select the country from the dropdown list. Belgium is selected as default. .

9. Search

When you have selected all your criteria, click "Search". Depending on how long it takes to search the database, a message may be displayed stating that the search is ongoing.

| DE EN       |                                                                                                    |                                                           |            |                      | Klante                        | ndienst   Hulp              |
|-------------|----------------------------------------------------------------------------------------------------|-----------------------------------------------------------|------------|----------------------|-------------------------------|-----------------------------|
|             |                                                                                                    |                                                           |            |                      | _                             | CSV                         |
|             |                                                                                                    |                                                           |            |                      |                               | Nieuwe zoek opdracht        |
| IS FOLDEMO  |                                                                                                    |                                                           | -          |                      |                               |                             |
| DST         |                                                                                                    |                                                           |            |                      |                               |                             |
|             | Zoekresultaten                                                                                                    | 2                                                         | 3          | 4                    | 5                             |                             |
|             | Distance in the second second s |                                                           |            |                      |                               |                             |
| passwoord   | Barcode(s)                                                                                                    | Geadresseerde                                             | In netwerk | Stad/land bestemming | Laatste Status                | Klanten referentie          |
|             | - 62020000000000000000000000000000000000                                                                                                    | MEREVELENCER                                              | -          | TURNHOUT             | Aankondiging van een zending  | SENSORYNE                   |
| t E-Tracker | 3232339900990005611352030                                                                                                    | MEY A RESEARCH RANNING A                                  |            | HERENTALS            | Aankondiging van een zending  |                             |
|             | 8232339900990005611368030                                                                                                    | MARSENACIO AL FORMAR PINO                                 |            | SCHAERBEEK           | Aankondiging van een zending  |                             |
|             |                                                                                                    | BEEFEN HALLAND REPAIRS                                    |            | SCHERPENHEUVEL       | Aankondiging van een zending  |                             |
|             |                                                                                                    | GOODANERATAL                                              | 18-02-2011 | WILSELE              | Zending uitgereikt door bpost |                             |
|             | 333254/0251742519553930                                                                                                    | SEREFALE                                                  |            | LA MANGA             | Aankondiging van een zending  | AACTES 1.122.072.00         |
|             | -623288900890005669801030                                                                                                    | REGISE CARPENDE LICHTOUER                                 |            | IZEGEM               | Aankondiging van een zending  | PARAREELSEESENSUS           |
|             | 1929299900990005619243030                                                                                                    | RECHERARDONIDE ERCTOR                                     | 19-02-2011 | OUD-HEVRELEE         | Zending uitgereikt door bpost |                             |
|             |                                                                                                    | MARESALEXADEDEDEDEDE                                      | 21-02-2011 | TURNHOUT             | Zending uitgereikt door bpost |                             |
|             | 423289900990004223683030                                                                                                    | MEEXINER ROLES BOUNDA.                                    | 07-02-2011 | HERENTALS            | Uw zending werd gesorteerd    |                             |
|             | 929299900990004223688030                                                                                                    | FEBRUHULDHUGDHULHUND                                      | 07-02-2011 | SCHAERBEEK           | Uw zending werd gesorteerd    |                             |
|             | 6232333900390004221686030                                                                                                    | 8月世世的日本政策展展主要自己的所以同志。                                     | 20-01-2011 | SCHERPENHEOVEL       | Ow zending werd gesorteerd    |                             |
|             | -323289900990004223688030                                                                                                    | STOPPANERBASSES                                           | 14-01-2011 | WILSELE              | Ow zending werd gesorteerd    |                             |
|             | 828288900990004223683030                                                                                                    | M的最早能增加相對於能夠是有有效。                                         | 20-01-2011 | IZEGEM               | Uw zending werd gesorteerd    |                             |
|             | -823288900990004222672630                                                                                                    | MAREANDERNDEXE                                            | 20-01-2011 |                      | Ow zending werd gesorteerd    |                             |
|             | 1828288900990004221628830                                                                                                    | MERCARER VERBERUNRA                                       | 20-01-2011 | TURNHOUT             | Uw zending word gesorteerd    |                             |
|             | 423289900990004223628030                                                                                                    | NEEBECHCEDHEFEDHEEHNBO                                    | 20-01-2011 | HERENTALS            | Uw zending werd gesorteerd    |                             |
|             | 4623288900890004223629630                                                                                                    | DEEEE的日代和原始的方式更是因为以为15~                                   | 20-01-2011 | SCHAFRBEEK           | Uw zending werd gesorteerd    |                             |
|             | -923288900990004222663030                                                                                                    | STERE                                                     | 20-01-2011 | SCHER DENHELIVEL     | Uw zending werd gesorteerd    |                             |
|             | 623299900990004229285030                                                                                                    | STREPAUEROVIDEBEC 20-                                     | 20-01-2011 | WILSELE              | Uw zending werd gesorteerd    |                             |
|             | -222209900990004203728030                                                                                                    | BEDIES CORRECTORS AND AND AND AND AND AND AND AND AND AND | 20-01-2011 | LA MANGA             | Uw zending werd gesorteerd    |                             |
|             | 623299900990004203723030                                                                                                    | REGINERCARDERE                                            | 20-01-2011 | IZEGEM               | Uw zending werd gesorteerd    |                             |
|             | 822222222222222222222222222222222222222                                                                                                    | ANDER A OFFICERS OF                                       | 20-01-2011 | OUD-HEVRELEE         | Uw zending werd gesorteerd    |                             |
|             | 6252104020000420042603                                                                                                    | BARCODE TEAM TAXIPOST                                     |            | ZOERSEL              | Aankondiging van een zending  | TEST AUTOMATIC SORTER 04941 |
|             | 92321044330000000010203                                                                                                    | BARCODE TEAM TAXIPOST                                     |            | BRUXELLES            | Aankondiging van een zending  | TEST AUTOMATIC SORTER 04941 |
|             | 92521044330000000010203                                                                                                    | BARCODE TEAM TAXIPOST                                     |            | BRUXELLES            | Aankondiging van een zending  | TEST AUTOMATIC SORTER 04941 |
|             | 92321044330000000019805                                                                                                    | BARCODE TEAM TAXIPOST                                     |            | BRUXELLES            | Aankondiging van een zending  | TEST AUTOMATIC SORTER 04941 |
|             | - 52523066d80566666644663                                                                                                    | BARCODE TEAM TAXIPOST                                     | 22-02-2011 | WIJNEGEM             | Uw zending werd gesorteerd    | TEST AUTOMATIC SORTER 10604 |
|             |                                                                                                    | BARCODE TEAM TAXIPOST                                     | 22-02-2011 | BRUSSEL              | Uw zending werd gesorteerd    | TEST AUTOMATIC SORTER 99633 |
|             | 972105012124655666263                                                                                                    | BARCODE TEAM TAXIPOST                                     | 22-02-2011 | BRUSSEL              | Uw zending werd gesorteerd    | TEST AUTOMATIC SORTER 10604 |
|             |                                                                                                    | BARCODE TEAM TAXIPOST                                     | 22-02-2011 | BRUSSEL              | Uw zending werd gesorteerd    | TEST AUTOMATIC SORTER 10604 |
|             | 2222325252222425232225                                                                                                    | BARCODE TEAM TAXIPOST                                     | 22-02-2011 | BRUSSEL              | Uw zending werd gesorteerd    | TEST AUTOMATIC SORTER 10604 |
|             |                                                                                                    |                                                           |            | << <12>>>>           |                               |                             |
|             |                                                                                                    |                                                           |            | y                    |                               | CSV                         |
|             |                                                                                                    |                                                           |            |                      | _                             |                             |

# 1.4 Using e-Tracker Pro – Search results

Search results are displayed on the page as shown above.

#### 1. Item code

This is the barcode allocated to the parcel. You can click this barcode to view detailed information (see below).

#### 2. Addressee

This is the name of the recipient, as stated on the label or in the status file sent.

#### 3. In network

This is the date when the parcel entered the network. If this field is empty the parcel has not yet entered the network.

#### 4. City/Country destination

This is the city where the parcel will be delivered. If the city is not in Belgium, in some cases both the city and the country will be displayed.

#### 5. Status

This is the current status of the parcel in our systems. Click the barcode to display full status information for the parcel.

6. Customer reference

This is any customer reference provided when the parcel was created.

7. New search

Click here to return to the previous page where you can perform a new search. The search criteria used for your most recent search are displayed. In most cases this makes it easier to quickly refine your search.

8. CSV:

Click here to save the search results to your hard disk. The data is exported in a CSV file. For more information on CSV files and how to open them in Microsoft Excel, use the online search engine.

#### 9. Navigate between pages

You can navigate through several pages of search results using the arrows. Click >> to go to the next page and >| to go to the last page. The same principle applies when you want to go backwards.

# 1.5 Using e-Tracker Pro – Parcel details

Click a barcode in the search results to view more details on the parcel in question.

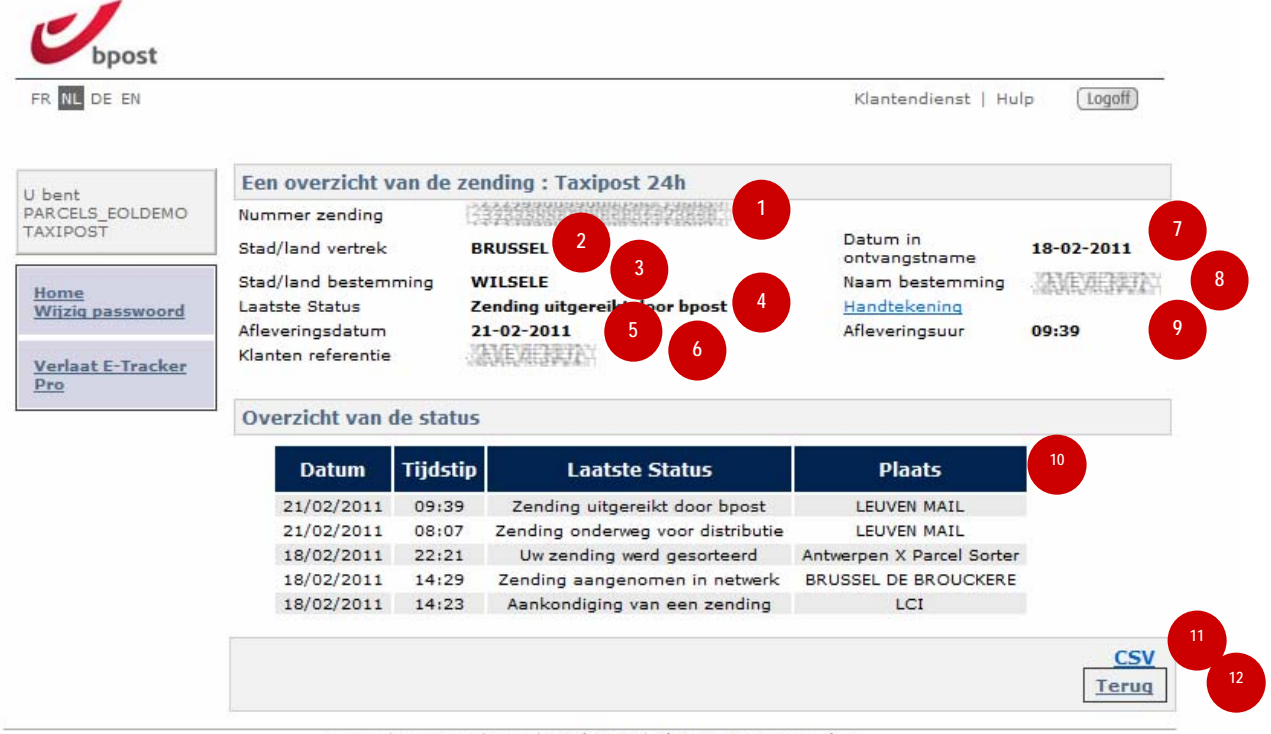

Copyright © 2010 bpost | Disclaimer | Algemene Voorwaarden

1. Item number

This is the barcode allocated to the parcel.

#### 2. City/country of departure

This is the city the parcel is coming from.

#### 3. City/country of destination

This is the city the parcel is going to. If the city is not in Belgium, in some cases both the city and the country will be displayed.

4. Status

The status of your parcel displayed here is the same as the status displayed on the search results page (10).

5. Delivery date

This is the date on which your parcel was delivered to the recipient. If this field is empty the parcel has not yet been delivered.

#### 6. Customer reference

This is any customer reference provided when the parcel was created.

#### 7. Reception date

This is the date the parcel was received in the postal network. If this field is empty the parcel has not yet been received by bpost.

#### 8. Name destination

This is the name of the recipient or destination the parcel has been sent to.

#### 9. Delivery time

This is the time when the parcel was delivered as registered in the system.

#### **10**. Overview of the status

This is a list of every status the parcel has had, starting with the most recent one and going back in time.

#### 11. CSV

Click here to save the search results to your hard disk. The data is exported in a CSV file. For more information on CSV files and how to open them in Microsoft Excel, use the online search engine.

#### 12. Back

Click here to return to the previous page.

# 1.6 Exiting e-Tracker Pro

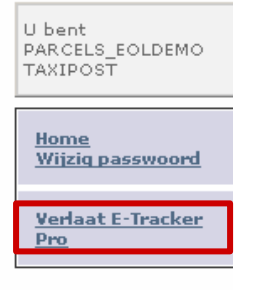

To log off and return to your personal welcome page, click "Quit E-Tracker Pro".

We hope all your questions are answered in this document. If you would like additional information or you cannot find an answer to your question, contact our customer service by phone on 0032 (0)2 251 24 24 or e-mail at <u>info@taxipost.be</u>.